## CARE4 MODULE NAME: Web ED ED Call Back Routine

## Overview

The ED call back routine in Web ED is used by physicians as a worklist to call and document about a patient's call back.

Note: Lab cultures are the only diagnostic test that fall into the ED Call Back Routine. All other call backs are managed by site specific processes.

Physician clicks on the call back button. Note: this button is only available if a call back exists.

| Call Backs       |                           |               |                            |                 |            | Close       |
|------------------|---------------------------|---------------|----------------------------|-----------------|------------|-------------|
| Call List: Emerg | gency Department Call Lis | t             | - 53                       |                 | View: Call | I Backs 🔹 C |
| DUE              | PATIENT NAME              | A/S           | CALL BACK REASON           | CALL ACTION     |            | STATUS      |
| 16/09/2021       | Cgmh,Endusermh2           | 33 M          | Organisms present: Wound ( | Culture         |            | Pending     |
|                  |                           |               |                            |                 |            |             |
|                  |                           |               |                            |                 |            |             |
|                  |                           |               |                            |                 |            |             |
|                  |                           |               |                            |                 |            |             |
|                  |                           |               |                            |                 |            |             |
|                  |                           |               |                            |                 |            |             |
|                  |                           |               |                            |                 |            |             |
|                  |                           | 2             | 3                          | 4               |            |             |
|                  |                           | View Document | Edit Call                  | Pt Demographics |            |             |

1. Clicking on the Call Back Reason allows you to view the result in the chart

2. Clicking on the View document allows the physician to view the ED Visit Document of the patient

3. Clicking on Edit Call allows the physician to edit the call log entry

4. Clicking on Pt Demographics allows the physician to view the patient's demographic information

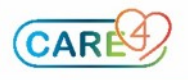

The physician clicks on the Call Back Reason, and this launches the Microbiology Result. Click close in the right-hand corner to go back to the Call Back Routine.

| E A F<br>Return To Home Trackers                      | Chart          | Document Orders Discharge     | 1/21<br>Sign        | (전) (전) (전) (전) (전) (전) (전) (전) (전) (전) | Close                            |
|-------------------------------------------------------|----------------|-------------------------------|---------------------|-----------------------------------------|----------------------------------|
| Diagnostics                                           | Provider Notes | Nurse/Allied Health           | Medications         | C                                       | 0                                |
| History & Problems                                    | Administrative | Other Clinical                |                     | Cgmh,End                                | dusermh2                         |
| Summary                                               | Activity       | Flowsheets                    | Health Mgmt         | 33, M · 0<br>HCN#<br>MRN# M0            | 5/05/1988<br>None 20<br>00001346 |
| Diagnostics Results by Date      DEP ER, CGMH Main ED |                |                               |                     |                                         | D                                |
| All Activity : All Time : Microbiology                |                |                               | Filter              | Anxiety/Situational Cr                  | isis                             |
| DATE 🌩 TYP                                            | 1              | RESULT/STATUS                 | REF RANGE/AUTHOR Hx | Acc#                                    | Code Status Not                  |
| ✓ 16/09/2021 22:54 Micro Wound Specimen               |                | Complete                      |                     | ME0000193/21                            | No Hx Avail                      |
| Source                                                |                | Procedure/Result              |                     | Search Chart                            | ×                                |
| Cheek<br>Right                                        |                | Gram Stain - Final<br>- Final |                     | <b>A</b>                                | v C                              |
|                                                       |                | Staphylococcus aureus         |                     |                                         |                                  |

The physician clicks view document to determine what was documented during the patient's last visit. Click Close to close the ED Report.

| Emergency Medicine ED Visit Report<br>Ggmh,Endusermh2 33 M 05/05/1988 Allergy/Adv: Not Recorded                                                                                                    | Close |
|----------------------------------------------------------------------------------------------------|-------|
| Collingwood General and Marine Hospital<br>Health Records Department<br>459 Hume Street<br>Collingwood, ON L9Y 1W9<br>(705)445-2550<br>Emergency Department Report<br>Report Status: Signed<br>D08/Age/Sex: 05/05/1988 / 33 / M<br>Visit Date: 12/07/21<br>MRN: M00001346<br>Acct: ME0000139/21<br>HCN:<br>Report Number: 2309-00002<br>Attending Provider: Anum Tabish<br>Copies To: Anum Tabish<br>Copies To: Anum Tabish<br>Copies To: Anum Tabish |       |
| Patient came in with wound. Swab completed. Patient sent home - awaiting results of culture.                                                                                                    |       |

The physician clicks Pt Demographics to determine the phone number of the patient. From here the physician calls the patient to discuss the Microbiology Result. Click Close to close the Pt Demographics Window.

| Patient Demographic     | cs                              |                                |                                                   | Close |
|-------------------------|---------------------------------|--------------------------------|---------------------------------------------------|-------|
| MPI DATA                |                                 | DEMOGRAPHICS                   |                                                   | Â     |
| Name<br>Cgmh,Endusermh2 | Birthdate<br>05/05/1988         | Address<br>111 One Lane        | City, Province, Postal<br>Collingwood, ON L9Y 0B2 | - 1   |
| Birth Sex<br>M          | Health Care Num                 | Primary Phone<br>(555)666-3333 | Secondary Phone                                   | - 1   |
| Med Rec Num             | EMR Number<br>E00006199         | Email                          |                                                   | - 1   |
| Mother's Name<br>-      |                                 | Marital Status<br>-            | Race -                                            | - 1   |
| Primary Care Prov       | Family Physician<br>Tabish,Anum | Religion                       | Affiliation                                       | - 1   |
| Expired<br>No           |                                 | Preferred Pharmacy<br>-        | Preferred Pharmacy Phone<br>-                     |       |
| COMMENTS                |                                 |                                |                                                   |       |
| VIP - Comment<br>-      | Record Comment                  |                                |                                                   |       |
| Other Names             |                                 | HIM Dept M<br>CGH M            | ed Rec Num<br>000001346                           |       |
| NEXT OF KIN             |                                 | PERSON TO NOTIFY               |                                                   |       |
| Name                    | Address                         | Name                           | Address                                           |       |

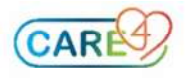

The physician enters the Edit Call button to update the call.

| Edit Call<br>Cgmh,Endusermh2 33 M 05/05/1988 Allergy/Adv: Not Recorded |   |                         | Cancel Save |
|------------------------------------------------------------------------|---|-------------------------|-------------|
| * Call List                                                            |   | * Status                |             |
| Emergency Department Call List                                         | • | Pending                 | •           |
| * Түре                                                                 |   | * Action                |             |
| ED Follow Up Call                                                      | - |                         | -           |
| * Scheduled Date/Time                                                  |   | Priority                |             |
| 16/09/2021 23:02                                                       | • | Medium                  | •           |
| * Actual Date/Time                                                     |   | * Rescheduled Date/Time |             |
|                                                                        | • |                         | •           |
| Reason for Call                                                        |   |                         |             |
| Organisms present: Wound Culture                                       |   |                         |             |
| Initiator                                                              |   | * Recipient             |             |
| PCP Name:<br>PCP Phone:<br>PCP Fax:                                    |   |                         |             |

## Update the Status based on what occurred:

| Status    |  |
|-----------|--|
| Pending   |  |
| Pending   |  |
| Attempted |  |
| Completed |  |
| Cancelled |  |

## Update the action based on what occurred:

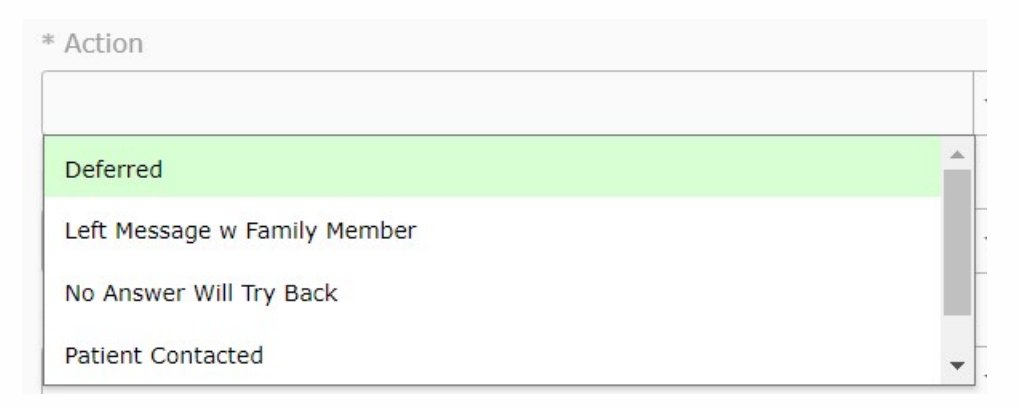

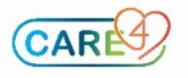

Scroll down the Edit Call window and document what occurred during the call in the free text box.

| Edit Call<br>Cgmh,Endusermh2 33 M 05/05/1988 Alleray/Adv: Not Recorded                                          |                                                  | Cancel   | Save | e |
|----------------------------------------------------------------------------------------------------|--------------------------------------------------|----------|------|---|
| <auto-generated></auto-generated>                                                                               | Cgmh,Endusermh2                                  |          | •    | • |
| Initiator Phone                                                                                                 | * Recipient Phone                                |          |      |   |
|                                                                                                    | (555)666-3333                                    |          |      |   |
| Subject/Summary of Call                                                                                         |                                                  |          |      |   |
| - Organisms present: Wound Culture                                                                              |                                                  |          |      |   |
| 16 Sep 2021 23:02 EDT: The following MIC procedure has triggered this for<br>- Organisms present: Wound Culture | ollowup call. Please see EMR for result details: |          |      |   |
|                                                                                                    | TimeStamp                                        | nned Tex | t    | Ŧ |
| PCP Name:<br>PCP Phone:<br>PCP Fax:                                                                             |                                                  |          |      |   |

If the physician wants to dictate a note on the patient – instead of using the free text box in the call log – enter into the patient's chart and use the "ED Call Back Note" Template

| E 🛆 亭<br>Return To Home Trackers                     | Chart Document Orders                  | Discharge Si                        | III 🕺 🕬<br>III Vorkload | i≣ ✿ X                                                                      |
|------------------------------------------------------|----------------------------------------|-------------------------------------|-------------------------|-----------------------------------------------------------------------------|
| Select Document                                      |                                        | •                                   | C                       | 0                                                                           |
|                                                      | MY ALL                                 |                                     | Cgr<br>3                | nh,Endusermh2<br>3, M · 05/05/1988<br>HCN# None <b>a</b><br>IRN# M000001346 |
| You I                                                | ave no open documents for this visit   |                                     | DEP ER, CGN             | 1H Main ED                                                                  |
| Add New Decument                                     |                                        | Search New Documents                | Anxiety/Situ            | ational Crisis                                                              |
| Acute Pain Service Acute Pain Service Prog Anesthesi | ology Consult 😭 Anesthesiology Progres | s 🚖 ED Call Back Note 🚖 ED Report 🚖 | Acc#<br>ME000019        | 93/21 Code Status Not<br>Ordered<br>No Hx Avail                             |
| NULE NULE                                            | Note                                   |                                     | Search Charl            | ×                                                                           |

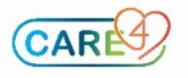